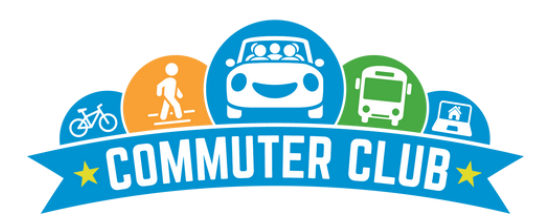

### 🟶 Save Money 🛭 😋 Improve your Health 🔊 🖉 Be Green

#### How to create an account:

- 1. Click Register
- 2. Sign up using your name and work email
- 3. Enter your Home and Work Zip Code

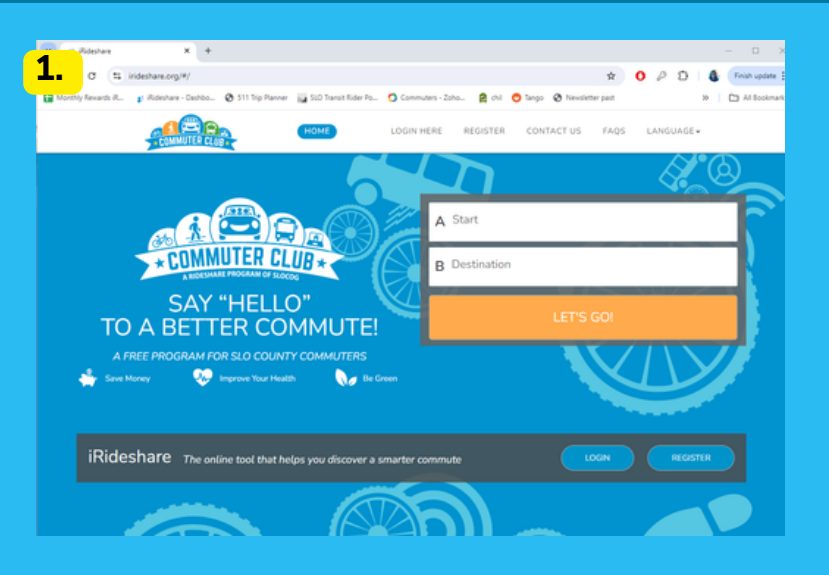

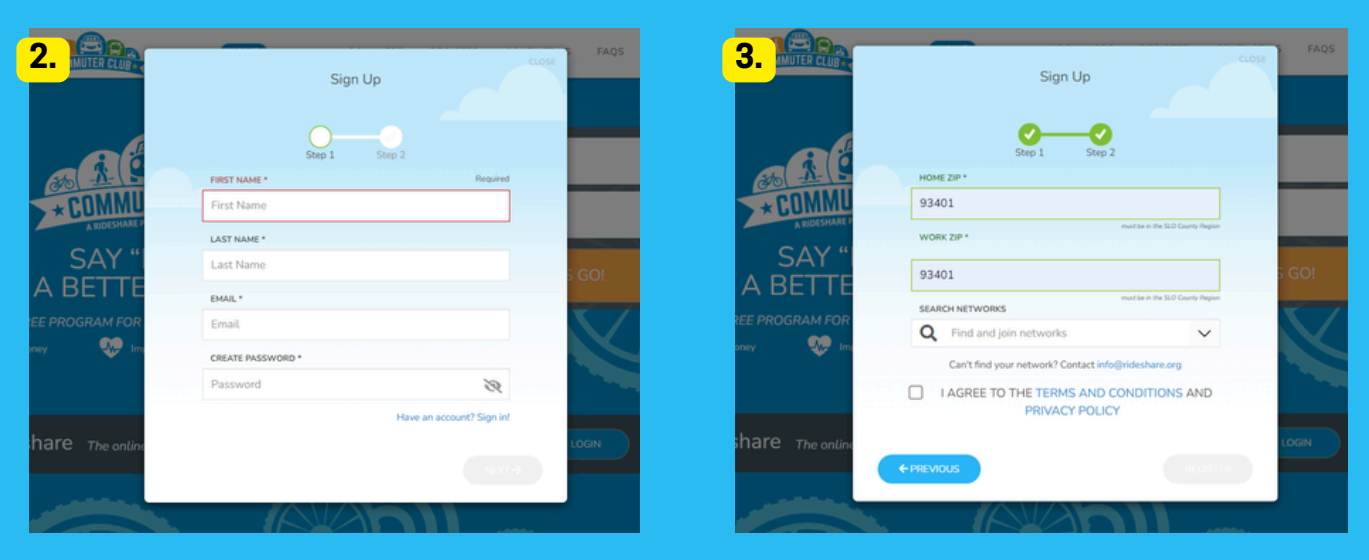

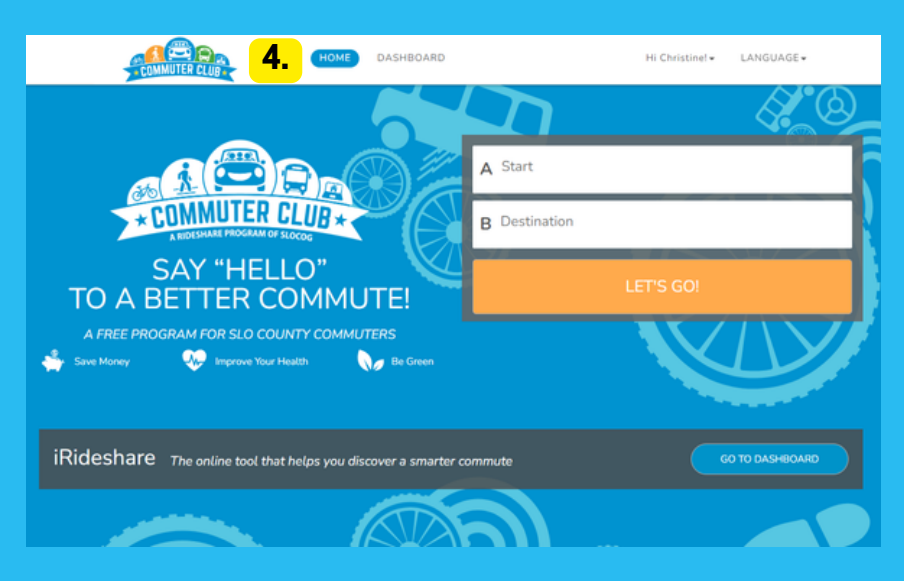

### **Home Screen**

4. click on the Home button and enter your starting and ending location (work and home)

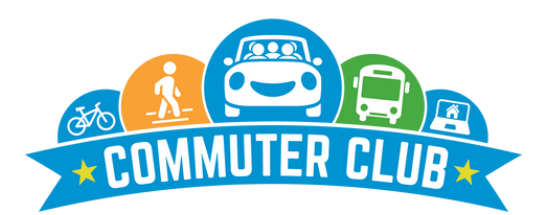

### 🗳 Save Money 🛭 😋 Improve your Health 🔊 Be Green

### Home Screen Continued...

5. When you click 'Let's Go', you'll see the map screen. Here you can click on carpool on the left hand side and see other people with a similar commute. You can specify time of day and day of the week as well.

6. Click on 'Start a carpool' enables extra sharing options to help you connect with even more commuters. When clicked, you'll see the screen below\*.

7. You can contact an individual with a similar commute by clicking on their name and then the 'Connect' button.

8. You can also click on vanpool or transit to see other commute options.

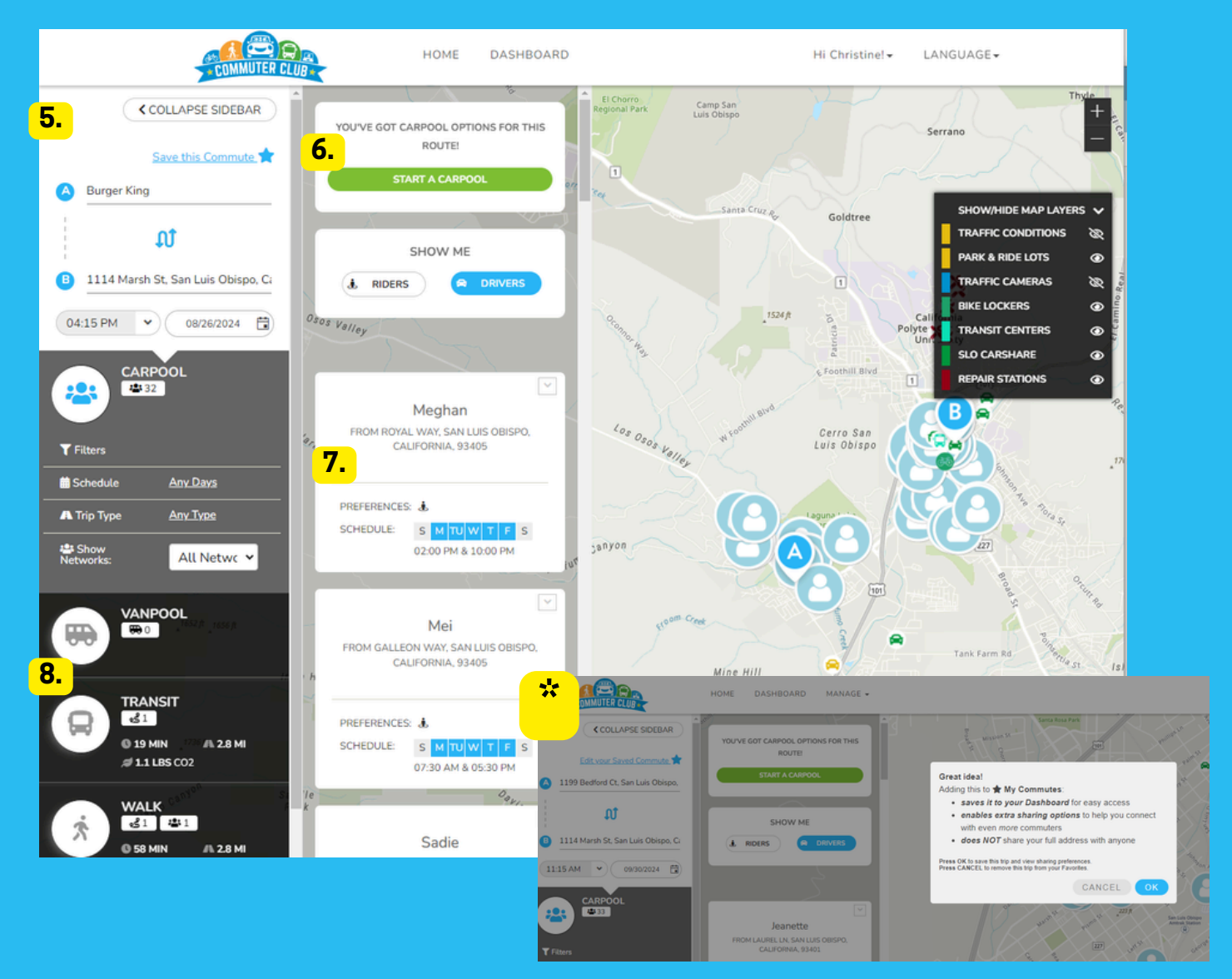

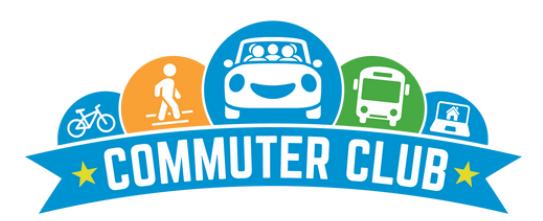

🖗 Save Money 🛭 Save Money 🚱 Improve your Health 🔊 Be Green

| Image: Notion with the second second seco                                                                                                    |    |         |    |        |          | -  |        |                                        |     |                                        |
|----------------------------------------------------------------------------------------------------|----|---------|----|--------|----------|----|--------|----------------------------------------|-----|----------------------------------------|
| <ul> <li>▲ UGUST 2024 →</li> <li>▲ UGUST 2024 →</li> <li>Click Here to Enter Custom Locations x<br/><sup>*</sup>Optional<br/><sup>*</sup>Optional</li></ul> |    | HISTORY |    |        |          |    | LOG YO | UR TRIPS                               | 0   | MY OPPORTUNITIES                       |
| 5       M       T       W       T       F       5         28       29       30       31       1       2       3         4       5       6       7       8       9       10         11       12       13       14       15       16       17         18       19       20       21       22       23       24         0       0       1114 Marsh St, San Luis Obispo, (       Image: Construct and the orthogon of the orthogon of the orthe orthogon of the orthogon of the orthogo                                                                                                    | ÷  |         | AU | GUST 2 | 024      |    | ÷      | Click Here to Enter Custom Locations × |     | SET TRIP LOG REMINDER                  |
| 28       29       30       31       1       2       3                                                                                                    | s  | м       | т  | w      | T<br>AUG | *  | s      | *Open                                  | mat | JOIN THE<br>SUMMER CLEAN AIR CHALLENGE |
| 4       5       6       7       8       9       10       Illi Marsh St, San Luis Obispo, (       7.       MY STATS         11       12       13       14       15       16       17       Illi Marsh St, San Luis Obispo, (       Image: Constraint Tage       Status       Status <td>28</td> <td>29</td> <td>30</td> <td>31</td> <td>1</td> <td>2</td> <td>3</td> <td></td> <td></td> <td></td>                                                                                                    | 28 | 29      | 30 | 31     | 1        | 2  | 3      |                                        |     |                                        |
| 11       12       13       14       15       16       17       Image: strain strain                                                                                                    | 4  | 5       | 6  | 7      | 8        | 9  | 10     | 💡 1114 Marsh St, San Luis Obispo, ( 🔽  |     | 7. MY STATS                            |
| 11       12       13       13       13       13       13       13       13       13       13       13       13       13       13       13       13       13       13       13       13       13       13       13       13       13       13       13       13       13       13       13       13       13       13       13       13       13       13       13       13       13       13       13       13       13       13       13       13       13       13       13       13       13       13       13       13       13       13       13       13       13       13       13       13       13       13       13       13       13       13       13       13       13       13       13       13       13       13       13       13       13       13       13       13       13       13       14       14       14       14       14       14       14       14       14       14       14       14       14       14       14       14       14       14       14       14       14       14       14       14       14 <td< td=""><td></td><td>12</td><td>12</td><td></td><td></td><td>10</td><td>17</td><td>DEPARTURE</td><td></td><td>A \$10.46</td></td<>                                                                                                    |    | 12      | 12 |        |          | 10 | 17     | DEPARTURE                              |     | A \$10.46                              |
| 18     19     20     21     22     23     24     4     or travel.*     1/1 16     0     19.2 mi       18     19     20     21     22     23     24     1     1     16     0     19.2 mi       18     19     20     21     22     23     24     1     1     16     0     19.2 mi       18     27     28     29     30     31     1     1     1     1     1     1     1     1     1     1     1     1     1     1     1     1     1     1     1     1     1     1     1     1     1     1     1     1     1     1     1     1     1     1     1     1     1     1     1     1     1     1     1     1     1     1     1     1     1     1     1     1     1     1     1     1     1     1     1     1     1     1     1     1     1     1     1     1     1     1     1     1     1     1     1     1     1     1     1     1     1     1     1     1     1     1     1<                                                                                                    | 11 | 12      | 13 | 1.9    | ŤĎ       | ŤÖ | 1/     | 12:15 PM 1:30 PM                       |     | C3 \$10.40                             |
| 2.8     MI     Bike     /l\16     29 20 mi       3.     2.7     2.8     2.8     MI     Bike     /l\16     29 20 mi       Select     Select     \$\$\$\$\$\$\$\$\$\$\$\$\$\$\$\$\$\$\$\$\$\$\$\$\$\$\$\$\$\$\$\$\$\$\$\$                                                                                                    | 18 | 19      | 20 | 21     | 22       | 23 | 24     | ONE-WAY DISTANCE . OF TRAVEL .         |     | SAVED                                  |
| State         Smart Trips         Smart Distance           Select         Select         Select         Select                                                                                                    | 10 | 42      | 20 |        |          | 23 | 24     | 2.8 MI Bike                            |     | /å\16 0≤ 19.2 mi                       |
| Select 9 13.3 lbs 0 0                                                                                                    |    | 2       | 27 | 28     | 29       | 30 | 31     | ADDITIONAL MODE(S)                     |     | Smart Trips Smart Distance             |
| TYPE OF TROP                                                                                                    |    |         | 21 | 20     | 4.0      | 30 | 34     | Select                                 |     | ♥ 13.3 lbs 💮 0                         |
| CO2 Saved Calories Burned                                                                                                    |    |         |    |        |          |    |        | 5. mmute                               |     | CO2 Saved Calories Burned              |

### Logging your commute

1. Click on the Dashboard button. Here you can Log your commute (or trip).

2. Enter your locations, start and end.

3. Select the day of the week on the calendar on the left

4. Select the Mode of travel

5. Select the Type of Trip

6. Click Log 2 Trips (there and back)

7. You can see your Stats, like how many miles traveled

### **Earn Rewards!** When you scroll down, you'll see the 'My Rewards' section.

- 1. Here you can see the points you are accumulating at the Commuter Store.
- 2. You'll also see you earn up to 6 Guaranteed Rides Home (Rideshare will reimburse your emergency travel costs!)
- 3. You'll also see your saved Commutes and can edit your commute here if it ever changes

|                                                                                                    | MIREWARDS                      |                                                                        |
|----------------------------------------------------------------------------------------------------|--------------------------------|------------------------------------------------------------------------|
| 2024 City of SLO<br>Commuter Club<br>VACTION TIME - 20% =<br>4 hours, 40% = 8<br>hours, 60% = 12 hours,<br>80% = 16 hours! | 2.<br>GRH)                     | 2024 Commuter Club<br>Store                                            |
| DAYS<br>8 out of 200                                                                                                    | Your 6<br>Points               | Your 8<br>Points 8                                                     |
|                                                                                                    |                                |                                                                        |
|                                                                                                    |                                |                                                                        |
| • EQUIT THES COMMUTE 3.                                                                                                    |                                | To: 93401 🖗                                                            |
| EDIT THIS COMMUTE 3.                                                                                                    |                                | To: 93401                                                              |
| From: 93405           Leave By                                                                                             |                                | To: 93401 0<br>04:15 PM 🗸                                              |
| CARpool<br>(0.22) * 0.3 mi away                                                                                            | (08/26/2024 E<br>GROUP MATCHES | To: 93401 ♥<br>3 04:15 PM ✓<br>KEpool<br>4 <sup>25</sup> ♥ 905 ft away |

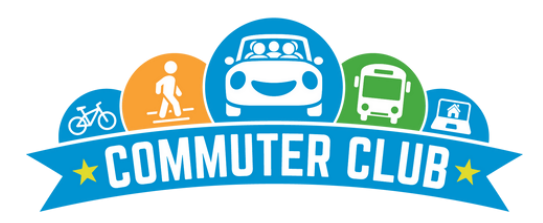

### Save Money 👽 Improve your Health 🔊 Be Green

### **Editing and Sharing your commute**

- 1. When you click on 'Edit this Commute' (#3 on previous pg), you'll be taken to this screen where you can customize your profile.
  - a. You can decide times of day and days of the week you typically commute
  - b. You can express interest in a carpool
- 2. Under Additional Options you can decide if you want your profile to be public- this will not share your address, only your neighborhood/time of commute/ and destination neighborhood.
  - a. You'll choose between sharing with anyone in iRideshare, only people within a network (such as just City of SLO employees) or no one.
  - b. You can also specify what gender you prefer to commute with if that is of concern to you
  - c. Making your profile visible means others can find you in a carpool match and get in touch via email.

| A 1199 Bedford Ct, San Luis Obispo, California, f 🔽                                                                                         | B 1114 Marsh St, San Luis Obispo, California, 93                                                                        |  |  |
|----------------------------------------------------------------------------------------------------|----------------------------------------------------------------------------------------------------|--|--|
| Schedule  This is my Commute I commute at  07:45 AM  Set as a One Time Trip and return home at  05:00 PM  1                                 | ON THESE DAYS OF THE WEEK                                                                                               |  |  |
| Commute Interest Carpool Optional details specific to this trip (e.g. varying schedule, preferences on driving or riding, flexibility, etc) | Optional details specific to this trip (e.g. varying schedule, preference<br>on leading or following, flexibility, etc) |  |  |
| Walkpool                                                                                                    | Transitpool                                                                                                    |  |  |
| Optional details specific to this trip (e.g., preferences on leading or following, schedule, flexibility, etc)                              | Optional details specific to this trip (e.g., preferences on leading or following, schedule, flexibility, etc)          |  |  |
| Additional Options                                                                                                    | l avofas to compute with                                                                                                |  |  |
| Specific Networks                                                                                                    | Anvone                                                                                                    |  |  |
| This commute/trip will be visible as a potential match for us                                                                               | b. enetworks:                                                                                                    |  |  |
|                                                                                                    |                                                                                                    |  |  |

Commuter Club is a program of SLO Regional Rideshare, a division of the San Luis Obispo Council of Governments